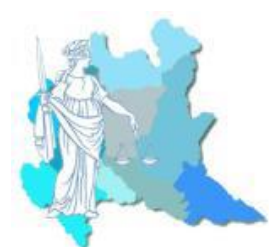

## UNIONE LOMBARDA DEI CONSIGLI DELL'ORDINE DEGLI AVVOCATI

# AGGIORNAMENTO DEI CERTIFICATI DEGLI UFFICI GIUDIZIARI

### PROCEDURA PER L'AGGIORNAMENTO AUTOMATICO

Nella schermata "Configurazione" di Consolle Avvocato®, selezionare la voce "Certificati U.G"

| Dati Anagrafici  | Certificati di cifratura degli uffici giudiziari installati                 |  |  |  |  |  |
|------------------|-----------------------------------------------------------------------------|--|--|--|--|--|
|                  | [3] [ 0420020060 ] Corte D'Appello - Ancona [scaduto il 13/12/2013]         |  |  |  |  |  |
| Deleghe          | [0720060064 ] Corte D'Appello - Bari [scade il 05/06/2015]                  |  |  |  |  |  |
| Pagamenti        | [0370060061] Corte D'Appello - Bologna [scade il 04/06/2015]                |  |  |  |  |  |
| Telematici       | [1] [0210080067 ] Corte D'Appello - Bolzano - Bozen [scaduto il 13/10/2014] |  |  |  |  |  |
| Documenti        | [1] [0170290065] Corte D'Appello - Brescia [scade il 04/06/2015]            |  |  |  |  |  |
| Sigurana a       | [ 0920090064 ] Corte D'Appello - Cagliari (scaduto il 30/01/2014)           |  |  |  |  |  |
| Sicurezza e      | [3] [ 0850040065 ] Corte D'Appello - Caltanissetta [scaduto il 10/02/2014]  |  |  |  |  |  |
|                  | [ 0700060062 ] Corte D'Appello - Campobasso [scade il 08/01/2016]           |  |  |  |  |  |
| Certificati U.G. | [ 0870150060 ] Corte D'Appello - Catania [scade il 04/06/2015]              |  |  |  |  |  |
| -                | [0790230067 ] Corte D'Appello - Catanzaro [scaduto il 06/03/2014]           |  |  |  |  |  |
|                  | [0480170067 ] Corte D'Appello - Firenze [scade il 04/06/2015]               |  |  |  |  |  |
| Notificazioni    | [0100250060 ] Corte D'Appello - Genova [scade il 04/06/2015]                |  |  |  |  |  |
|                  | [10660490066 ] Corte D'Appello - L'Aquila [scade il 05/06/2015]             |  |  |  |  |  |
| Database         | [0750350068] Corte D'Appello - Lecce [scaduto il 15/05/2014]                |  |  |  |  |  |
|                  | [0830480065] Corte D'Appello - Messina [scaduto il 04/08/2014]              |  |  |  |  |  |
|                  | [0151460061 ] Corte D'Appello - Milano [scade il 05/06/2015]                |  |  |  |  |  |
|                  | [0630490063 ] Corte D'Appello - Napoli [scade il 04/06/2015]                |  |  |  |  |  |
|                  | [0820530065] Corte D'Appello - Palermo [scaduto il 07/09/2014]              |  |  |  |  |  |
|                  | [0540390061] Corte D'Appello - Perugia [scade il 11/12/2015]                |  |  |  |  |  |
|                  | [10760630068] Corte D'Appello - Potenza [scaduto il 12/01/2014]             |  |  |  |  |  |
|                  | 1.0800620064.1.Corte D'Annello - Reggio di Calabria Ircaduto il 27/10/20141 |  |  |  |  |  |
|                  | 🚯 Controlla aggiornamenti 🛛 🖨 Aggiungi 🖨 Flimina                            |  |  |  |  |  |
|                  | Aggioria aggioriamenti                                                      |  |  |  |  |  |

Il sistema evidenzierà automaticamente in rosso i certificati degli Uffici Giudiziari scaduti.

Per effettuare l'aggiornamento dei certificati premere il tasto "Controlla Aggiornamenti", presente nella parte inferiore della finestra. Automaticamente Consolle Avvocato<sup>®</sup> verificherà la presenza di certificati aggiornati, effettuando il relativo download.

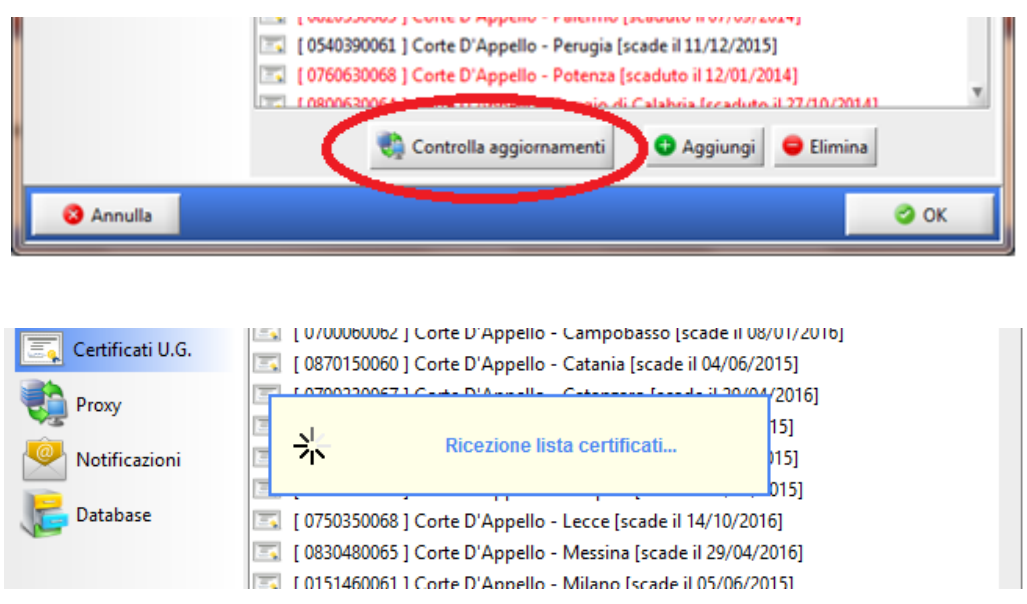

Terminata la procedura di aggiornamento premere "Ok" per uscire dalla maschera.

N.B: La procedura di aggiornamento potrebbe interrompersi a causa dell'indisponibilità dei sistemi Ministeriali oppure a causa dell'alto numero di certificati da aggiornare. Sarà pertanto necessario ripetere le operazioni di aggiornamento.

#### PROCEDURA PER L'AGGIORNAMENTO MANUALE DEI CERTIFICATI

Se si rende necessario effettuare l'aggiornamento di un singolo certificato è ammessa l'importazione manuale dello stesso. Procedere preliminarmente a scaricare e salvare il certificato dell'Ufficio Giudiziario di interesse dal sito <u>pst.giustizia.it</u> – sezione Uffici Giudiziari

| e 🛛 pst.giustizia.it/PST/                                                                                                    |                                                                                   |                                       |                             |                 | C] ⊽ C Q (                              | Cerca                                                                                                    |                                                                                                    | ☆ 自                        | + ń         | 9    |  |
|----------------------------------------------------------------------------------------------------|-----------------------------------------------------------------------------------|---------------------------------------|-----------------------------|-----------------|-----------------------------------------|----------------------------------------------------------------------------------------------------|----------------------------------------------------------------------------------------------------|----------------------------|-------------|------|--|
| Più visitati 🔞 Poste 🏧 SanPaolo 🛐 Facebook 💝 I                                                                                                    | Dropbox 📩 VirginRadio                                                             | 😋 Teamview                            | er                          |                 |                                         |                                                                                                    |                                                                                                    |                            |             |      |  |
|                                                                                                    |                                                                                   |                                       | Login                       |                 |                                         |                                                                                                    | FAQ                                                                                                    | Forum   N                  | ewsletter   | RSS  |  |
| Servizi Online Uffici Giudiziari<br>Ministero della Giustizia                                                                                                    |                                                                                   |                                       |                             |                 | CERCA Vai<br>Mappa del sito   Glossario |                                                                                                    |                                                                                                    | aliano - E                 | nglish      |      |  |
|                                                                                                    | Home                                                                              | Servizi                               | Schede pratiche             | News            | Documenti                               | Download                                                                                                    |                                                                                                    |                            |             | guan |  |
| Ultime News<br>= 03/06/15 - Interruzione servizi Portale de<br>= 11/05/15 - Interruzione sito web Portale<br>= 07/05/15 - Interruzione sito web Portale<br>Tutte le news | ei Servizi Telematici dal<br>dei Servizi Telematici 1<br>dei Servizi Telematici 8 | le ore 18,30<br>2/05/2015<br>/05/2015 | del 05/06/2015 alle ore 12, | 00 del 06/06/20 | 15                                      | l piu' visti<br>1. Concultarii<br>2. Uffici Giud<br>3. Colisutarii<br>4. Punti di ac<br>5. Strumenti<br>e per la consu | ane nubblica dei regi<br>iziari<br>one Pubblica dei Reg<br>cesso<br>per faccesso all'area<br>ultazione | stri<br>istri<br>riservata | del portale |      |  |

#### Effettuare la ricerca per distretto di Corte d'Appello, città e tipo di Ufficio

| Home » Servizi » Uffici Giudiziari                                                                                                    |                                                                      |
|----------------------------------------------------------------------------------------------------|----------------------------------------------------------------------|
| Uffici giudiziari                                                                                                    |                                                                      |
| Informazioni sui servizi telematici attivi presso gli Uffici Giudiziari.                                                                                                    |                                                                      |
| Si evidenzia che gli indirizzi di Posta Elettronica Certificata associati agli uffici giudiziari devono esse<br>soggetti abilitati, come indicato nell'art 4 del D.M. 44/2011. Messaggi di natura diversa verranno aut | ere utilizzati esclusivamente per il depos<br>omaticamente scartati. |
| Uffici e Registri                                                                                                    | Tutti gli uffici<br>Corte d'Appello                                  |
| Distretto MILANO V Città/Comune Milano V Tipo Ufficio                                                                                                    | Giudice di Pace<br>Tribunale Ordinario                               |
| ricerca pulisci                                                                                                    |                                                                      |

### Quindi scaricarlo e salvarlo in maniera comoda (es. desktop)

| Uffici giudiziari                                                                                                    |  |           |          |              |           |                                        |                     |  |
|----------------------------------------------------------------------------------------------------|--|-----------|----------|--------------|-----------|----------------------------------------|---------------------|--|
| Si evidenzia che gli indirizzi di Posta Elettronica Certificata associati agli uffici giudiziari devono essere utilizzati esclusivamente per il deposito telematico di atti e documenti processuali da parte di soggetti abilitati, come indicato nell'art 4 del D.M. 44/2011. Messaggi di natura diversa verranno automaticamente scartati. |  |           |          |              |           |                                        |                     |  |
| Descrizione                                                                                                    |  | Distretto | <b>.</b> | Città/Comune | <b>AV</b> | PEC                                    | Certificato         |  |
| Giudice di Pace - Milano                                                                                                    |  | MILANO    |          | Milano       |           |                                        | Scarica certificato |  |
| Corte d'Appello - Milano                                                                                                    |  | MILANO    |          | Milano       |           | ca.milano@civile.ptel.giustiziacert.it | Scarica certificato |  |
|                                                                                                    |  |           |          | Milano       |           |                                        |                     |  |

Completato il download del certificato, tornare nella schermata "Configurazione" di Consolle Avvocato<sup>®</sup>, selezionare la voce "Certificati U.G" e premere il pulsante "Aggiungi", nella parte inferiore della finestra

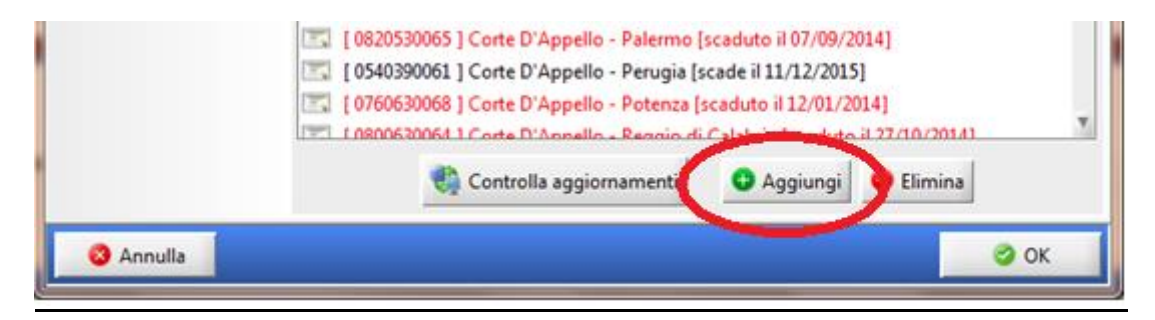

Importare il certificato scaricato ed indicare a quale ufficio è riferito, nel seguente modo

| The second second second second second second second second second second second second second second second se     | x                                                                                                    |
|----------------------------------------------------------------------------------------------------|----------------------------------------------------------------------------------------------------|
| Ufficio :                                                                                                    | 0,3                                                                                                    |
| Certificato :<br>I certificati sono disponibili nel sito del proces<br><u>http://pst.giustizia.it/PST/it/pst_27</u> | sso telematico                                                                                                  |
| S Annulla                                                                                                    | 🖉 ОК                                                                                                    |
| Per il caricamento del<br>certificato premere il pulsante<br>in fondo alla riga "Certificato"                       | Per l'indicazione dell'Ufficio,<br>selezionare la voce corretta dal menù<br>che si apre premendo la freccia blu |

Dare conferma al messaggio "di errore" che compare per concludere la procedura.

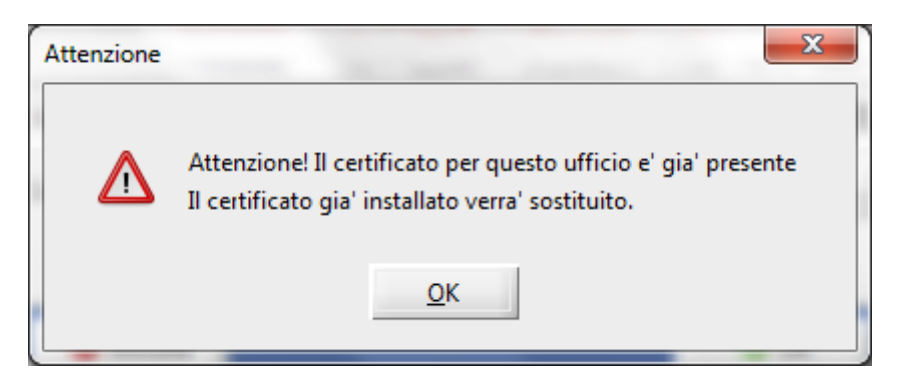